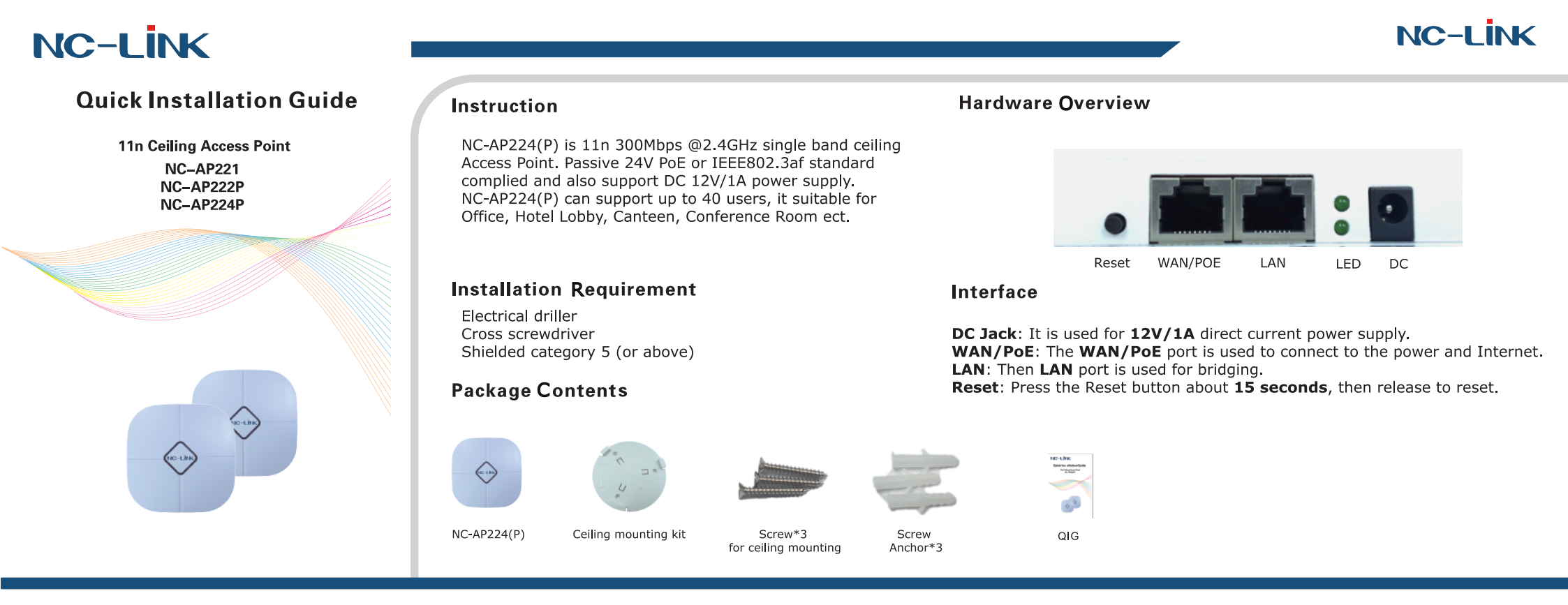

## I Network Topology

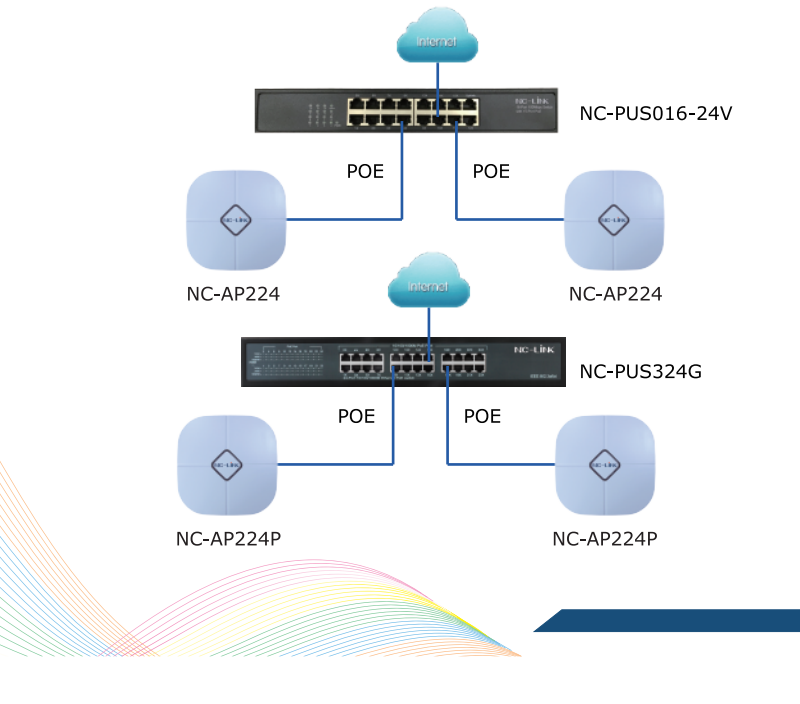

# II Hardware Installation

The NC-AP224(P) wall mounting performed as below steps:

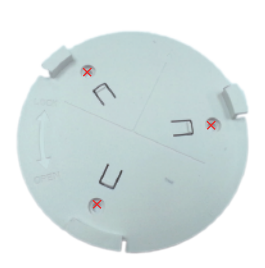

①Position the mounting kit to the desired location and drill the mounting hole after using a pencil to mark them.

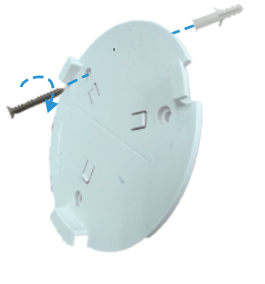

②Insert the screw anchors

fasten the mounting bracket

into the mounting holes,

to the wall with a cross

screwdriver.

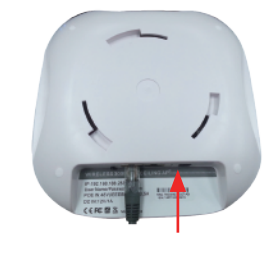

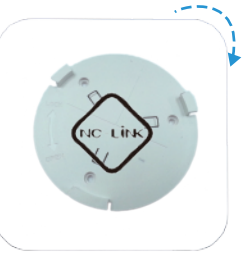

③Connect the Ethernet Cable into the WAN/PoE port.

④Slide the NC-AC44APP as the arrow shows to lock it into place.

## III Software Installation

Connect your PC to the NC-AP224(P) LAN Port, then login Web Management Page with default IP Address: http://192.168.188.253 Default password: admin. Below base on Chrome browser.

Note: Before login the Web Management Page, configure your PC with a fixed IP address, 192.168.188.X (X between 2 to 252).

Click "Wizard" to start operating mode configuration.

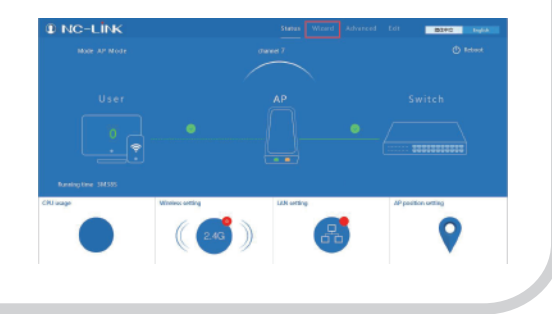

#### **AP Mode Configuration**

a)Configure the wireless parameteras you want then click "Next"

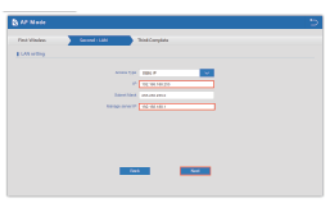

required then "Next'

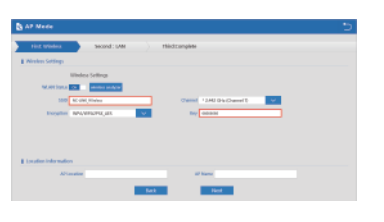

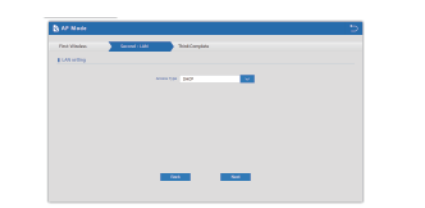

c)If Internet to *LAN Port* need static IP, input as it d)Configuration complete, device will reboot in *2 minutes* 

b)If Internet to LAN Port is DHCP, just click "Next"

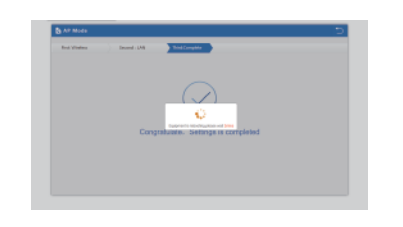

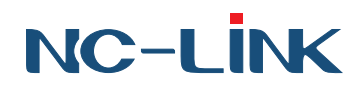

### **WISP Mode Configuration**

a)Select the AP frequency then Scan AP

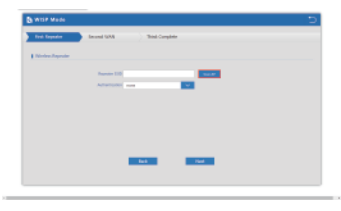

b)Select the AP signal you want to repeat

| No. 41 (Er. 4) November (November (N | International     International International     International International     International International International     International International Internationa International International International Internatinternational In      | 5 4 M K                                                                                                    | 54.0° X                                                                                                    |
|----------------------------------------------------------------------------------------------------|----------------------------------------------------------------------------------------------------|----------------------------------------------------------------------------------------------------|----------------------------------------------------------------------------------------------------|
| Norschaft Dent - The Content - The Content - | 10.000.2000<br>332.000310 Denni +<br>20.004e d Inspire Systempticates                                                                                                    |                                                                                                    |                                                                                                    |
| NU COLON DANK *                                                                                                    | RECENT Develo                                                                                                    | Winter Reporter                                                                                                    | Printer Report Print and Transformer Communications                                                                                                    |
| RE CLAR & Incolor Invendocand                                                                                                    | RE CERE & INCOME INVESTIGATION                                                                                                    | Visito tipeter Int. of the of the period statement state.                                                                                                    | Protectigente mit ist part of treester international                                                                                                    |
| 1                                                                                                    |                                                                                                    | Weight Reads<br>Ref. of Social Social S | relation temperature<br>Relative Company of the second second secon       |
|                                                                                                    |                                                                                                    | 19980 Robert Robert Rob   | Privites Reporter min. at page al morphic implementary tenue. Report<br>Ref. (2014), Speech<br>312(2012), Denne 4<br>RE: 10 date of Instantic implementary (2014)                                                                                                    |
| Contracting Prove 4 Case                                                                                                    | The second second secon | PERSON PROJECT         Med. at the of inclusion of the second streams           VEX.001 (0,000)         VEX.001 (0,000)           VEX.001 (0,000)         VEX.001 (0,000)           VEX.001 (0,000)         VEX.001 (0,000)                                                                                                    | erinko kojedni na srijen u konjeni majnamajista.<br>rođenja konjeni majnamajista.<br>stala da u konjeni majnamajista.                                                                                                    |
| the State of Inspire meaningness                                                                                                    |                                                                                                    |                                                                                                    | PRODUCTORENT OF A 1 Control of Annual State (                                                                                                    |
| 14 Ares di Justan di il arter.                                                                                                    | Rh X do of Inspire memorymum                                                                                                    |                                                                                                    | And a dia a statu manakana kana ang sa sa sa sa sa sa sa sa sa sa sa sa sa                                                                                                    |
|                                                                                                    | <ol> <li>Mik. 20 also al. Inception surgements; present</li> <li>Ver. All. Design shall across</li> </ol>                                                                                                    | Control Segue         Mark of the All Segue         Mark of the All Segue           Image: All Segue         All Segue         All Segue           Image: All Segue         All Segue         All Segue           Image: All Segue         All Segue         All Segue           Image: All Segue         All Segue         All Segue           Image: All Segue         All Segue         All Segue           Image: All Segue         All Segue         All Segue                                                                                                    | Principality of a star of a star of          |
| RECOVERED David F                                                                                                    | 01.0 X das of hexpelin maximum man.     101.0 X das of hexpelin maximum man.     102.2 X data of hexpelin data was.     102.2 X data of hexpelin data was.                                                                                                    | CHING NgADI         Wei, d. p. it. A superior discussion, Name           2000 NgADI         Science 3.           2000 NgADI         Science 3.           2000 NgADI         Science 3.           2000 NgADI         Science 3.           2000 NgADI         Science 3.           2000 NgADI         Science 3.           2000 NgADI         Science 3.           2000 NgADI         Science 3.           2000 NgADI         Science 3.                                                                                                    | PRODUCTION         Proc. 4, pp. // a theory in advance, rate           1000 LSU         1000 LSU           1000 LSU         1000 LSU           1000 LSU         1000 LSU           1000 LSU         1000 LSU           1000 LSU         1000 LSU           1000 LSU         1000 LSU           1000 LSU         1000 LSU           1000 LSU         1000 LSU           1000 LSU         1000 LSU           1000 LSU         1000 LSU           1000 LSU         1000 LSU                                                                                                    |
| EDD 34 M RHIE Daviel + The                                                                                                    | 68. 27 disc of longeton suggestions     102 Area (Lingeton lange and a sec.     102 Area (Lingeton Lingeton)     102 Area (Lingeton)     102 Area (Lingeton)                                                                                                    |                                                                                                    | Mit         Bit         Attack         Attack           VEX.012.012         Bit         Bit         Bit           VEX.012.012         Bit         Bit         Bit           VEX.012.012         Bit         Bit         Bit           VEX.012.012         Bit         Bit         Bit           VEX.012.012         Bit         Bit         Bit           VEX.012.012         Bit         Bit         Bit           VEX.012.012         Bit         Bit         Bit           VEX.012.012         Bit         Bit         Bit           VEX.012.012         Bit         Bit         Bit           VEX.012.012         Bit         Bit         Bit           VEX.012.012         Bit         Bit         Bit           VEX.012.012         Bit         Bit         Bit           VEX.012.012         Bit         Bit         Bit           VEX.012.012         Bit         Bit         Bit         Bit           VEX.012.012.012         Bit         Bit         Bit         Bit           VEX.012.012.012.012         Bit         Bit         Bit         Bit         Bit           VEX.012.012.012.012.012.012.012.012.012.01                                                                                                    |
| ECC/H/200 David F Taxa                                                                                                    | Bit Action of Inception superstance/second<br>of New Actions and Actions<br>C2225910200 (Densel +      Canadoline)     Refered                                                                                                    |                                                                                                    |                                                                                                    |
| Hannel 1 Control<br>Hill Xulin of Imperior services process                                                                                                    | The second second secon | PERSON INDUST         RM: -0.050 all all templates discussed, bases           INTERCENT         INTERCENT           INTERCENT         INTERCENT                                                                                                    | eriales tipedot en la del al recipesta ancientary, sues.<br>Ref. del Josef I recipesta ancientary, sues.<br>Ref. del del Josef I recipesta ancientifica State<br>Tel del del Josef I recipesta ancientifica State<br>Tel del State State Sta |
|                                                                                                    |                                                                                                    | environ reporter and an operation and environment present                                                                                                    | Print Road Read Read Read Read Read Read Read Re                                                                                                    |
| 1 mm                                                                                                    | 1                                                                                                    | William Registration and an and an and an and an and an and an and an and an and an and a second and a second and and a second and and    | Printe Republic International Anti-                                                                                                    |
| RE Claim of Income International                                                                                                    | RE clube of Incolor Implementational                                                                                                    | veniorspane en argan al mojere anomangema.<br>InCaraçãose                                                                                                    | Principale Part of the second second se                                                                                                    |
| TERCENT During Content                                                                                                    | RE di de di Inspini invenipicane                                                                                                    | Wilder Roods                                                                                                    | ministration and the second second second                                                                                                    |
| NUMERAL Dank + Com                                                                                                    | TELECOLU Devel / TeleColumnia                                                                                                    |                                                                                                    |                                                                                                    |
| NC 474 (Date 1<br>30.000.000 Dates 1<br>20.000 dt Strategic Street                                                                                                    | NGRUER Dent - RE CLARK CONTRACTOR                                                                                                    |                                                                                                    |                                                                                                    |

#### **Repeater Mode Configuration**

|                |               |             |     |  | _  |
|----------------|---------------|-------------|-----|--|----|
| speater Made   |               |             |     |  | Ь. |
| int lapont     | Second Comple | • )         |     |  |    |
| Older Separate |               |             |     |  |    |
|                | Arguniter 110 |             |     |  |    |
|                | -             | 1011        | 1   |  |    |
|                | and men       | 20/%        | 100 |  |    |
|                |               | 1 MELTANINA |     |  |    |
|                |               |             |     |  |    |
|                |               |             |     |  |    |
|                |               |             |     |  |    |
|                |               |             |     |  |    |
|                |               | <b>East</b> | 100 |  |    |

a)Click "Scan AP"

| unknown                          |                 |
|----------------------------------|-----------------|
| al RS2 -25 clim Encryption: WMAM | VPA2PSK_TREAMES |
| NC-UNK VPN                       |                 |
| 2852.66.91AR6A Channel #         |                 |
| d RSS: -36 dBm Encryption: WHAN  | NFA2PSK, TOPAES |
|                                  |                 |

to repeat

b)Select the AP signal you want

c)Input the Password and click "Next" d)Configuration complete, device

will reboot in 2 minutes

| ) loss the Net Los |
|--------------------|
|                    |
|                    |
|                    |
|                    |
| Concentration      |
|                    |
|                    |
|                    |
|                    |
|                    |
|                    |

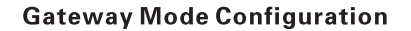

a)Click Wizard and select the Gateway Mode

d)WAN is **Static IP** access type, input all the information require then click "Next"

| B. Concern Made |               |            |         |     |
|-----------------|---------------|------------|---------|-----|
| The environment | Kennel Window | has couper |         |     |
|                 |               | THE R.     |         | Dep |
|                 |               |            | 10000   |     |
|                 | (many         |            | Page 20 |     |
|                 |               |            |         |     |
|                 |               |            |         |     |
|                 |               |            |         |     |
|                 |               |            |         |     |
|                 |               |            |         |     |
|                 |               |            |         |     |
|                 | -             | -          |         |     |
|                 |               |            |         |     |

e)Configure the wireless parameter as you want then click "**Next**"

b)WAN is **DHCP** access type,

just click "Next"

| Cornery Mean                                                                                                    |     |                 | 5 |
|----------------------------------------------------------------------------------------------------|-----|-----------------|---|
| for any loting. The set of                                                                                                    |     | nargana         |   |
| Coloring Lookup.                                                                                                    |     |                 |   |
| amanaa hamaya                                                                                                    |     |                 |   |
| And and a subscription of the local division of the local division |     |                 |   |
| The second                                                                                                    |     | TALK LODGEDUNGT |   |
| TRUE BALANCE                                                                                                    | 100 |                 |   |
|                                                                                                    |     |                 |   |
|                                                                                                    |     |                 |   |
|                                                                                                    |     |                 |   |
|                                                                                                    |     |                 |   |
|                                                                                                    |     |                 |   |
|                                                                                                    | 1.1 |                 |   |
|                                                                                                    |     |                 |   |
|                                                                                                    |     |                 |   |

c)WAN is **PPPoE** access type, input the Username and Password then click "Next"

| Tractoria (m | Incess Views | The Carabia |     |  |
|--------------|--------------|-------------|-----|--|
|              | has P        |             | 242 |  |
|              | 1073C 8444   | 1993 Summ   |     |  |
|              |              |             |     |  |
|              |              |             |     |  |
|              |              |             |     |  |
|              |              |             |     |  |
|              |              |             |     |  |
|              |              |             | _   |  |
|              |              | 161 164     |     |  |

f)Configuration complete, device will reboot in 2 minutes

| and tests |            |             |  |
|-----------|------------|-------------|--|
|           | $\bigcirc$ |             |  |
|           | 2          | m completed |  |
|           |            |             |  |
|           |            |             |  |

c)Input the Password and click "Next"

| A ALES MINE      |                             | 5 |
|------------------|-----------------------------|---|
| End Separter     | Second 2024                 |   |
| I minimum prover |                             |   |
|                  | Same IX and Aug             |   |
|                  | Antoniality any and a state |   |
|                  | *                           |   |
|                  |                             |   |
|                  |                             |   |
|                  |                             |   |
|                  | 841 1961                    |   |
|                  |                             |   |

d)Rest can refer to Gateway Mode Configuration WAN setting steps

#### NC-LINK TECHNOLOGY LIMITED

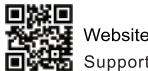

Website: www.nc-link.cn Support E-mail: info@nc-link.cn